79085 Freiburg

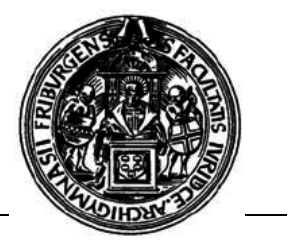

## Wie melde ich mich an einem CIP-Pool-Rechner an?

Wenn man sich an einen Rechner setzt, so wird der Bildschirm nur das folgende hier abgebildete Fenster enthalten:

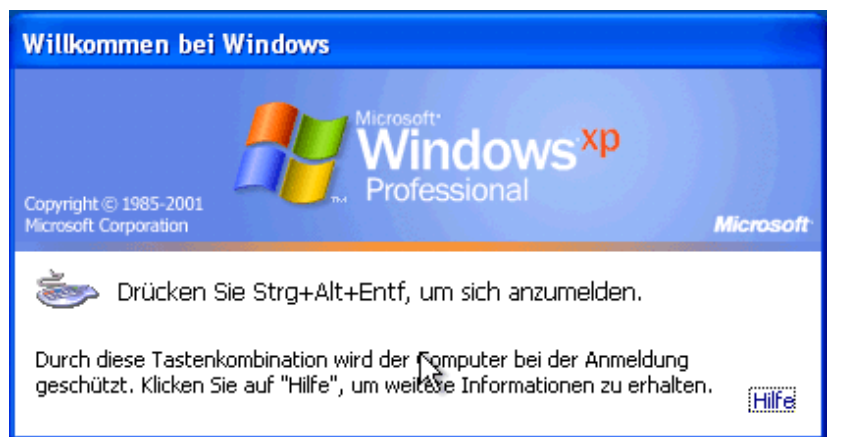

In diesem Fenster steht auch schon, was zunächst zu tun ist: Die drei Tasten STRG, ALT und ENTF gleichzeitig drücken.

Der nächsten Abbildung kann man die Position der drei Tasten auf der Tastatur entnehmen.

Darauf erscheint ein neues Fenster (s.u.), in dem man seine persönlichen Userdaten (Benutzername und Kennwort) eingibt sowie in der dritten Zeile ("Anmelden an:") das Wort **JURCIP** auswählt. Sollte die dritte Zeile nicht angezeigt werden, klicken Sie bitte auf den Button "Optionen". Die dritte Zeile wird dann ebenfalls angezeigt.

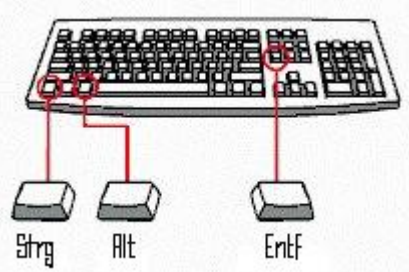

In dem Kästchen links neben dem Vermerk "Über das DFÜ-Netzwerk anmelden" darf **kein** Häkchen gesetzt sein.

| Windows-Anmeldung                              |                                         |
|------------------------------------------------|-----------------------------------------|
| Copyright © 1985-2001<br>Microsoft Corporation |                                         |
|                                                |                                         |
| <u>B</u> enutzername:                          | Klaproth                                |
| Kennwort:                                      | •••••                                   |
| <u>A</u> nmelden an:                           | WORKGROUP                               |
|                                                | Über das DFÜ-Netzwerk anmelden          |
| DE                                             | OK Abbrechen Herunterfahren Optionen << |

In diesem Beispielbild müsste für eine korrekte Anmeldung lediglich noch in der dritten Zeile JURCIP statt WORKGROUP ausgewählt werden.

Nach einem Klick auf den Button "OK" erfolgt die Anmeldung.

Die Anmeldung kann bei starker Netzbelastung länger dauern.